## 西安石油大学高等学历继续教育在线考试操作指南

## 考试前请考生注意以下事项:

 考生务必使用具有前置摄像头的智能手机(平板电脑)或配备摄像头的电脑作为 考试设备,使用手机考试时,注意避免因通话影响考试。

 考生务必确保本人账号(学号)处于可用状态,若遗忘,应在考试开始前联系所 在教学点查询用户名或重置密码。

3. 考试系统具有人脸识别功能,考试全程不定时抓拍人脸图像,考生考试应全程面向摄像头,考试过程中保持仪表端庄,面部整洁,人脸验证不通过或考试过程抓拍照片 与本人不符的,以0分记。

 考生应合理安排时间完成线上考试,考试过程中应注意剩余时间,合理控制答题 进度。

## 一、使用手机考试

1. 手机登录"青书学堂"APP,使用已有账号登录。

点击页面底部【课程】进入课程列表;点击要考试的相应课程(如"大学英语");
点击【课程考试】进入试卷列表;点击试卷,根据提示框【去检测】进入人脸检测。

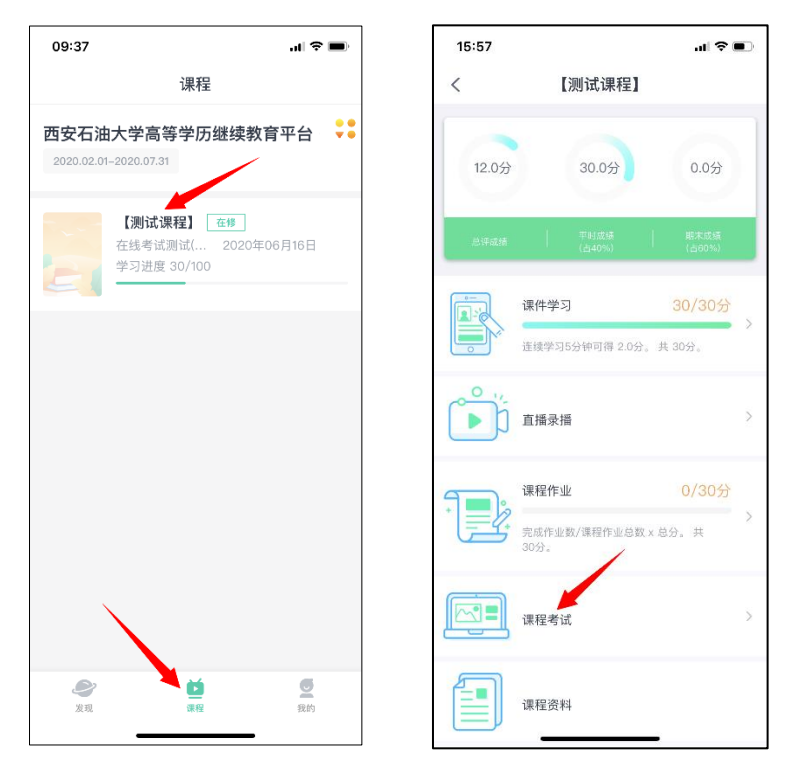

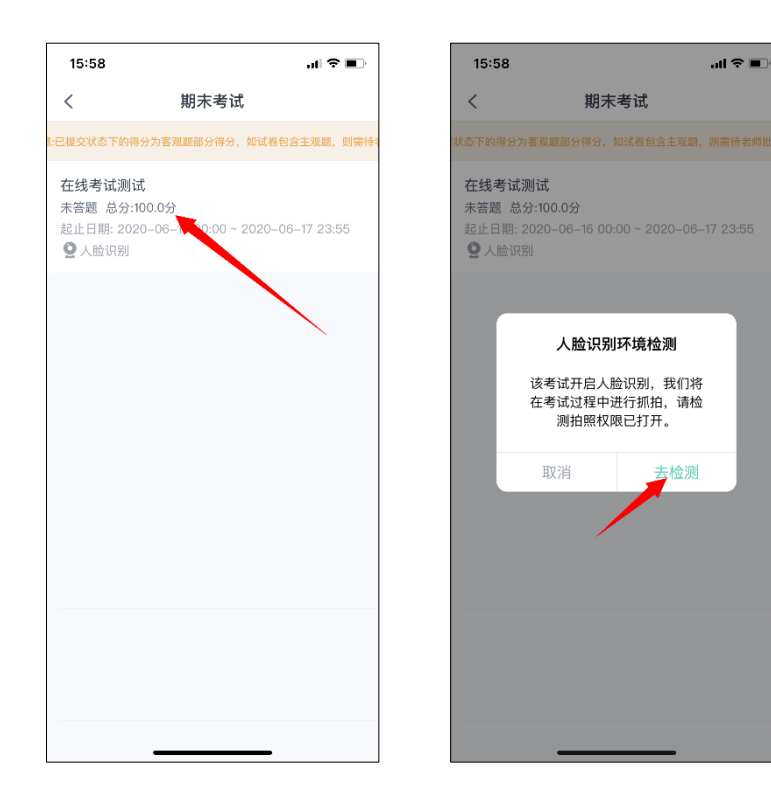

3. 在弹出的对话框中,点击【开始检测】,随后点击【开始答题】,系统进入倒计时。

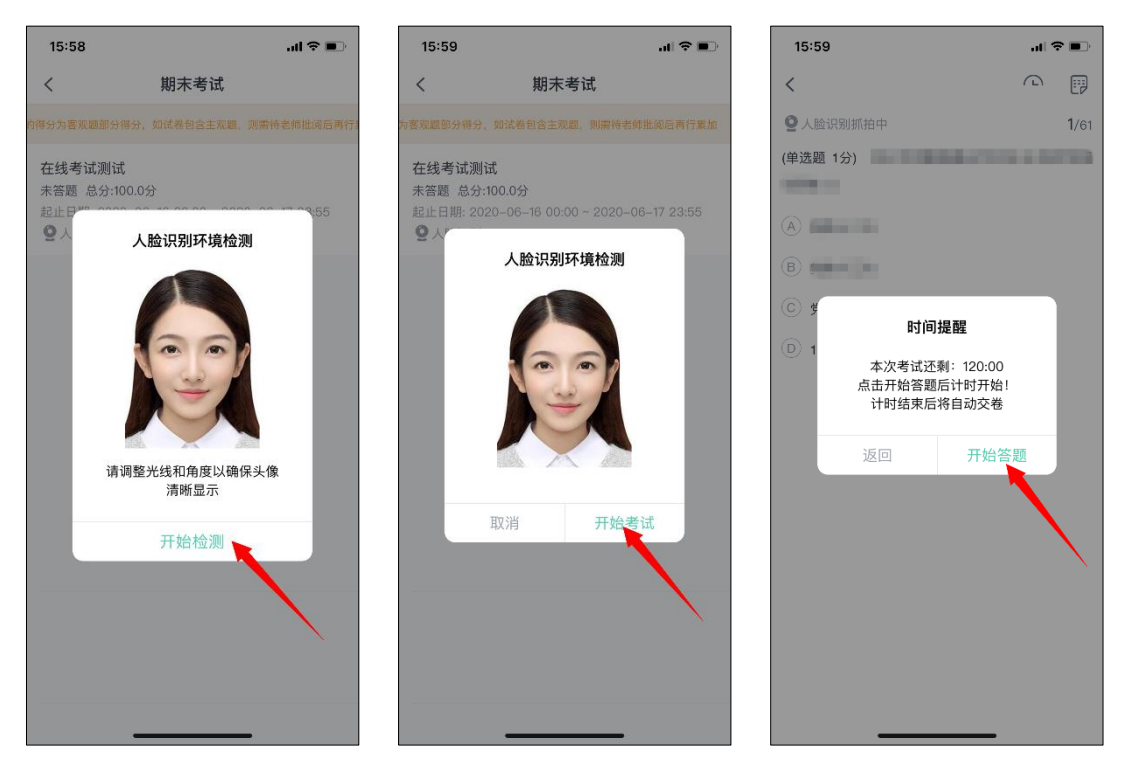

- 4. 开始考试
  - (1) "单选题"、"判断题"可直接点击所选答案,即可进入下一题;

(2)"填空题"、"问答题"、"写作"可直接在文本框中输入答案,如遇复杂计算题, 可在白纸上手写作答后拍照上传,答题纸上写明本人姓名和学号。

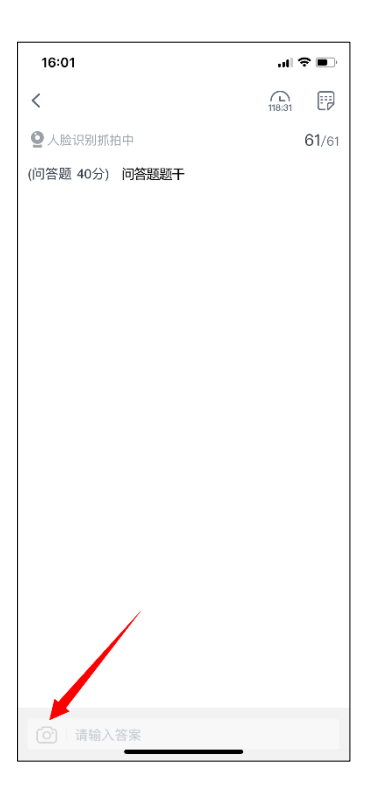

5. 考生完成所有题目后,点击右上角的答题卡图标,进入答题卡页面:绿色题号代 表该题目己作答,白色题号表示未作答;答题机会只有一次,检查无误后,点击页面底 部【确认交卷】按钮提交试卷并确认。

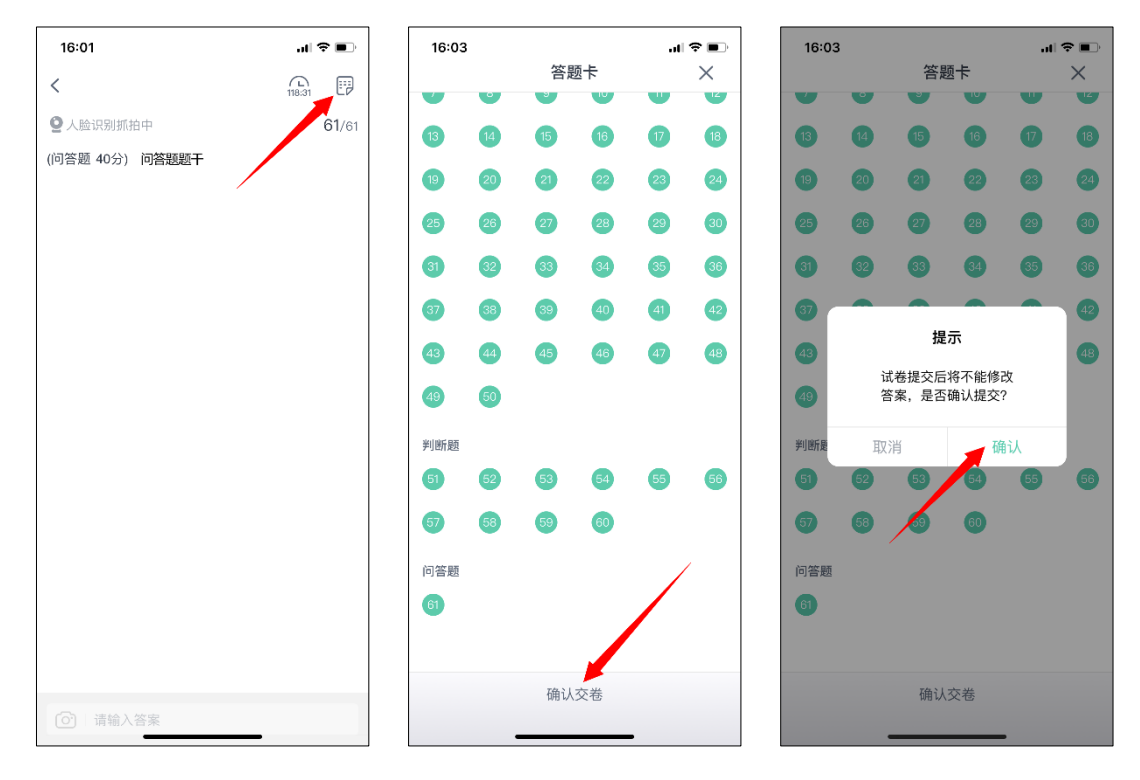

6. 系统显示【交卷成功】,考试结束,考生可退出考试界面。

## 二、使用电脑考试

在浏览器中输入网址: <u>https://degree.qingshuxuetang.com/xsyu/Home</u>,点击右上角
"登录"按钮,考生使用本人账号(学号)登录。

| <b>经</b> 有效石油大学成人高等教育 | 首页 开设专业 | : 简介 | 资讯公告    |          |   | 登录 | 下載APP |
|-----------------------|---------|------|---------|----------|---|----|-------|
|                       |         |      |         |          | / |    |       |
|                       |         |      | 扫码登录    | 账号登录     |   |    |       |
|                       |         |      | 8       |          |   |    |       |
|                       |         |      | <b></b> |          |   |    |       |
|                       |         |      | 55      | 40+15-2  |   |    |       |
|                       |         |      | U INER  | 查录       |   |    |       |
|                       |         |      | 使用!     | 新一方账号登录  |   |    |       |
|                       |         |      |         | <b>%</b> |   |    |       |

2. 登陆成功后,点击顶部【考试安排】,再点击【当前学期】,展开当前学期考试列 表。

| <b>O</b> rt | 石油大学成人高等教育 | 首页      | 课程学习 | 考试安排 | 毕业管理 | 学籍异动 |
|-------------|------------|---------|------|------|------|------|
|             | 在线期末考试     |         |      |      |      |      |
|             | ▶■ 当前学期    | $\odot$ |      |      |      |      |
|             | ▶ 第3学期     | $\odot$ |      |      |      |      |

3. 点击课程名称后面的【进入考试】,进行人脸检测。

|        | 在线考试测试                                  |      |
|--------|-----------------------------------------|------|
| 【测试课程】 | 起止日期: 2020-06-16 00:00~2020-06-17 23:55 | 进入考试 |
|        | 时长: 120分钟 及格分: 60分 总分: 100分             |      |
|        | 开启人脸识别                                  |      |

4. 此处若浏览器弹出访问摄像头的请求,点击【允许】,仔细阅读【考试须知】;然
后点击【开始检测】按钮,若浏览器弹出摄像头请求,应允许。随后点击【开始考试】
按钮正式进入考试。

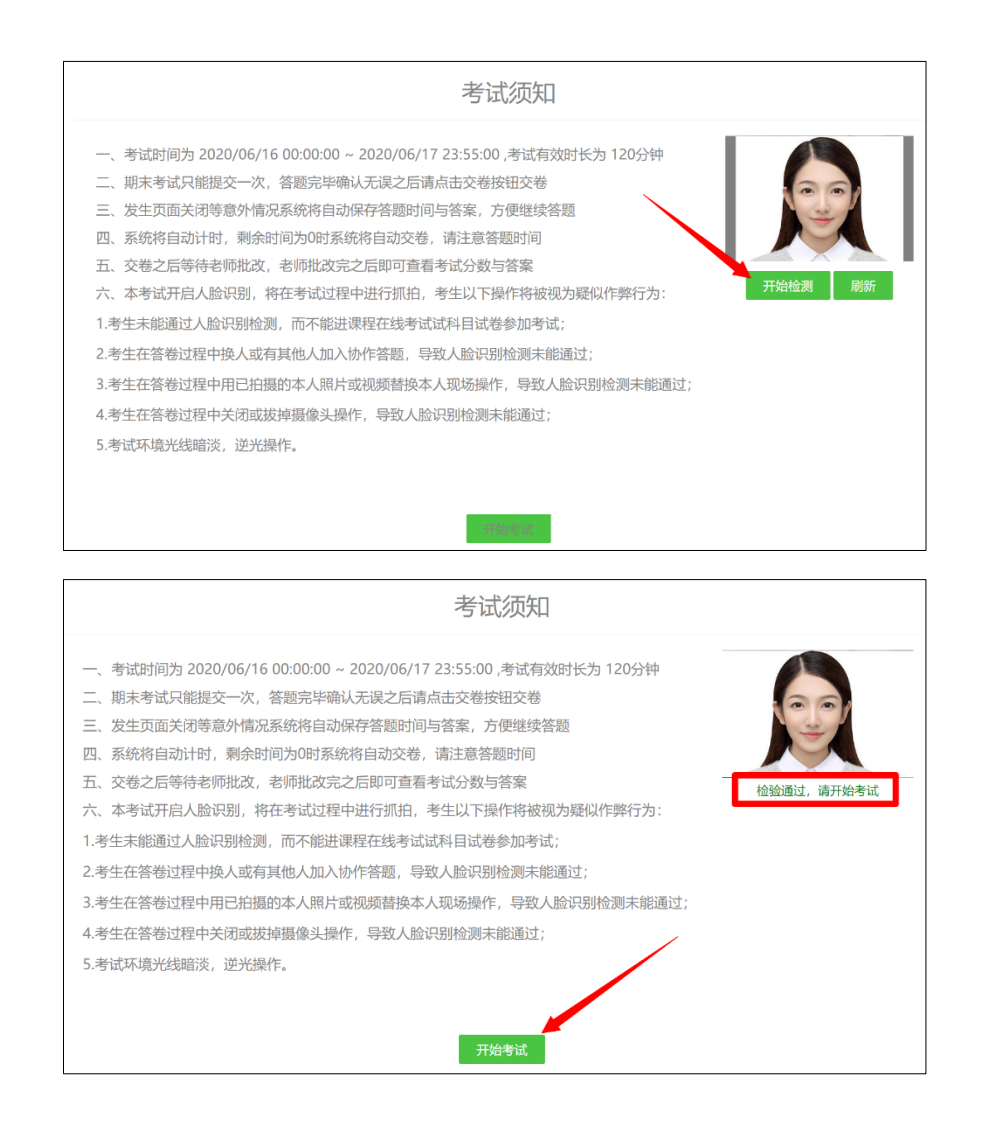

5. 开始考试:"单选题"、"判断题"可直接点击选项前的对应按钮进行作答。

| 西安石油大学高等学历继续教育平台      |                   |        |                            |  |  |
|-----------------------|-------------------|--------|----------------------------|--|--|
| 在线考试测试                |                   |        |                            |  |  |
| 批次专业:201901-演示专业(专升本) | 课程:               | 【测试课程】 | 总时长:120分钟<br>剩余时间:119分:42秒 |  |  |
| 1. (单选题)              | 40.100            |        |                            |  |  |
| 0 A                   |                   |        |                            |  |  |
| ◎ B、                  |                   |        |                            |  |  |
| 0 C.                  |                   |        |                            |  |  |
|                       |                   |        |                            |  |  |
| 2. (单选题)              | COLUMN CONTRACTOR |        |                            |  |  |
| 0 A.                  |                   |        |                            |  |  |
| O B,                  |                   |        |                            |  |  |
| © D,                  |                   |        |                            |  |  |
| 3. (单选题)              |                   |        |                            |  |  |
| O A                   |                   |        |                            |  |  |
| © B,                  |                   |        |                            |  |  |
|                       |                   |        |                            |  |  |
| D,                    |                   |        |                            |  |  |

6. "填空题"、"问答题"、"写作"应直接将答案输入到相应的文本框内,如遇复杂 计算题,可在白纸上手写作答后拍照传输至电脑,从电脑上传至答题框,答题纸上写明 本人姓名和学号。

| 2. (问答题) | (本题25.0分) |
|----------|-----------|
| 答:       |           |
|          |           |
|          |           |
|          |           |
|          |           |
|          |           |

7. 答题机会只有一次,考生完成所有题目后,应务必仔细检查所有题目是否都已作答,无遗漏,最后,点击【交卷】按钮提交试卷,交卷成功,考试结束。

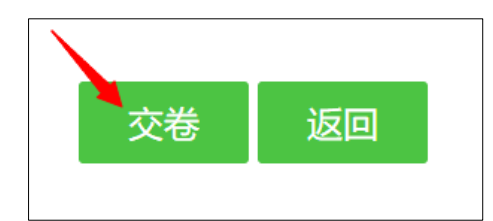

| 提示                          | 提示    |
|-----------------------------|-------|
| 试卷只能提交一次,提交后将不能修改答案,是否确认提交? | 交卷成功! |
| 取消 交卷                       | 确定    |